### **HOW TO GET FREE SHIPPING**

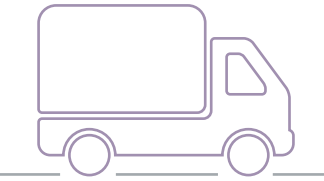

# doterra

#### Free Shipping with a 100PV+ Loyalty Rewards Order

- **1.** Log in to your account on doterra AUNZ Virtual Office.
- 2. Click on your Loyalty Rewards order or "Create a new Loyalty Rewards template" if you do not already have a Loyalty template set up.

- 3. Add products until your Loyalty order reaches at least 100 PV.
- 4. Click on "View Total".

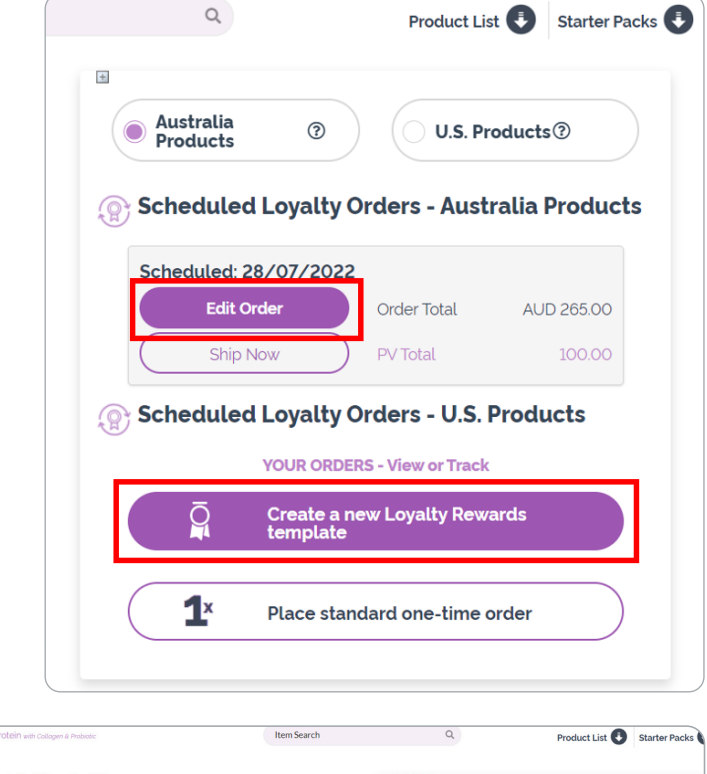

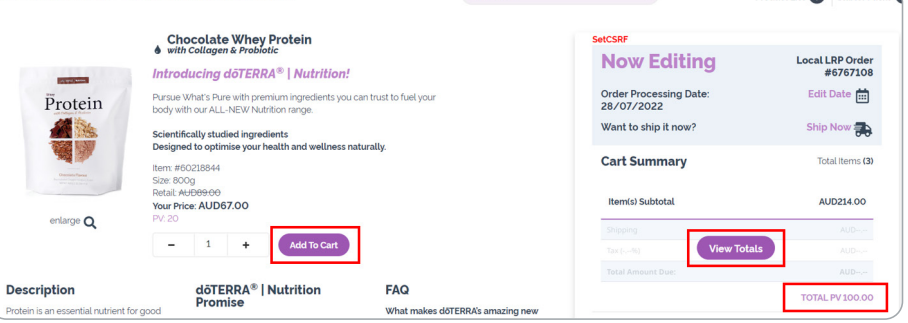

 Save your monthly order as normal and Free Shipping will automatically be applied to your order at checkout.

| Now Editing                            | Edit Date 🗾         |
|----------------------------------------|---------------------|
| Cart Summary Do you have a promo code? | Total Items (5)     |
| Item(s) Subtotal                       | AUD280.00           |
| You have qualified for FREE shipping!  | 00PV: Free Shipping |
| Shipping (GST)                         | FREE                |
| GST (10%)                              | AUD2.99             |
| Total Amount Due                       | AUD0.00<br>100.00PV |

### **HOW TO GET FREE SHIPPING**

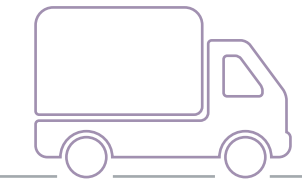

# **döterra**

#### Free Shipping with an 100PV+ Enrollment Order

- Go to AU website: doterra,com/au/en-au or NZ website: doterra.com/nz/en-nz.
- 2. Hover over "Account" and click on "Login".

**3.** Then click on "Enroll Today"

Peip

Heip

Account

Welcome to doTERRA

Login

Australia - English

Sign in

Email or doTERRA ID

| Enter your email or doTERRA ID |                  |  |  |  |  |
|--------------------------------|------------------|--|--|--|--|
| Password                       |                  |  |  |  |  |
| Enter your password            | (O)<br>Show      |  |  |  |  |
| Remember Me                    | Forgot Password? |  |  |  |  |
| Login                          |                  |  |  |  |  |
| Enroll to                      | day              |  |  |  |  |

- 4. Choose "Local (OTG) Order" and select one "Type of Membership". Make sure to add products and/or Starter Packs until your Enrolment order reaches at least 100PV.
- Total: AUD191.00 112.50 PV
  Oty: 4
  CONTINUE

- Follow the steps, when you get to the "Review" page, Free Shipping will automatically be applied to your order at checkout.
- 6. Save and process the order as normal.

| You have qualified for FREE shipping! |                                     |             |                              |                            |   |  |
|---------------------------------------|-------------------------------------|-------------|------------------------------|----------------------------|---|--|
| My 1st Order Cart                     | Wholesale Membership<br>#3200004    | 1           | ea AUD35.00<br>x1 AUD35.00   | ea 0.00 PV<br>x1 0.00 PV   | ľ |  |
|                                       | Lifelong Vitality Pack<br>#60201778 | PERSONALISE | ea AUD115.00<br>x1 AUD115.00 | ea 60.00 PV<br>x1 60.00 PV | đ |  |